## Estrazioni / Corrispondenze nelle estrazioni

| 🞏 Corrispondenze nelle estrazioni 🛛 🔀 |     |     |      |      |     |       |                                        |       |         |       |         |         |     |              |                                      |        |           |         |        |        |             |     |  |
|---------------------------------------|-----|-----|------|------|-----|-------|----------------------------------------|-------|---------|-------|---------|---------|-----|--------------|--------------------------------------|--------|-----------|---------|--------|--------|-------------|-----|--|
| •                                     |     |     |      |      |     |       | ► 6027 05/01/2019 💋 🗊 123 1 23 4 5 6 7 |       |         |       |         |         |     |              | 8 9 10 11 12 13 14 15 16 17 18 19 20 |        |           |         |        |        |             |     |  |
| Ruota                                 |     | 1   | 2    | 3    | 4   | 5     | 1                                      | 2     | 3       | 4     | 5       | 1       | 2   | 3            | 4                                    | 5      | Retro 1   | Retro 2 | Prog 1 | V*Estr | Data estraz | Bit |  |
| BA                                    |     | 1   |      |      |     |       |                                        |       |         |       |         |         |     |              |                                      |        | 1 📈       | 5 .     | 1      | 6027   | 05/01/2019  | 21  |  |
| CA                                    |     |     |      |      |     |       |                                        |       |         |       |         |         |     |              |                                      |        | 2         | 6       | 2      | 6005   | 15/11/2018  | 257 |  |
| FI                                    |     |     |      |      |     |       |                                        |       |         |       |         |         |     |              |                                      |        | 3         | 7       | 3      | 5747   | 23/03/2017  | 41  |  |
| GE                                    |     |     |      |      |     |       |                                        |       |         |       |         |         |     |              |                                      |        | 4         | 9       | 4      | 5705   | 15/12/2016  | 504 |  |
| MI                                    |     |     |      |      |     |       | Р                                      |       |         |       |         |         |     |              |                                      |        | 6         | 10 =    | 5      | 5200   | 24/09/2013  | 563 |  |
| NA                                    |     |     |      |      |     |       |                                        |       |         |       |         |         |     |              |                                      |        | 7         | 11      | 6      | 4636   | 16/02/2010  | 239 |  |
| PA                                    |     | -   |      |      |     |       |                                        |       |         |       |         | Ρ       |     |              |                                      | D      | 8         | 12      | 7      | 4396   | 05/08/2008  | 92  |  |
| RO                                    |     | P   |      |      |     |       |                                        |       |         |       |         |         |     |              |                                      |        | 10        | 13      | 8      | 4303   | 02/01/2008  | 875 |  |
| то                                    |     |     |      |      |     |       |                                        |       |         |       |         |         |     |              |                                      |        | 11        | 15      | 9      | 3427   | 06/12/2000  | 60  |  |
| VE                                    |     |     |      |      |     |       |                                        |       |         |       |         |         |     |              |                                      |        | 12        | 16      | 10     | 3366   | 06/05/2000  | 157 |  |
| NZ                                    | 1   |     |      |      |     |       |                                        |       |         |       |         |         |     |              |                                      |        | 13 🞽      | 17 🞽    | 11     | 3208   | 31/10/1998  | 29  |  |
| Num                                   | eri | Ga  | IDDO | 1    |     |       | F                                      | Z Nur | neri ir | qual  | siasi r | oosizio | ne  | x            | 6                                    |        |           | 1       | 12     | 3178   | 18/07/1998  | 183 |  |
| - Touris                              |     |     | арро | 1    |     | 24401 |                                        |       |         | 40    | 4.0     |         | - 1 | -            | 1000                                 |        |           |         | 13     | 2994   | 18/05/1996  | 27  |  |
| 1 1                                   | 2   | 3   | 4    | 5    | 6   | 1     | 8 3                                    | 1 10  | 11      | 12    | 13      | 14 1    | 15  | 61           | P                                    |        | ELABI     | JHA     | 14     | 2966   | 04/11/1995  | 85  |  |
| 16 1                                  | 1   | 18  | 19   | 20   | 21  | 22    | 23 2                                   | 4 25  | 26      | 21    | 28      | 29 .    | 30  | G2           | D                                    |        |           |         | 15     | 2880   | 12/03/1994  | 206 |  |
| 31 3                                  | 12  | 33  | 34   | 35   | 36  | 37    | 38 3                                   | 9 40  | 41      | 42    | 43      | 44 4    | 45  | 62           |                                      | _      |           |         | 16     | 2673   | 24/03/1990  | 8   |  |
| 46 4                                  | 17  | 48  | 49   | 50   | 51  | 52    | 53 5                                   | 4 55  | 56      | 57    | 58      | 59 6    |     | 45           | N                                    | ° cor  | risponder | ze: 31  | 17     | 2664   | 20/01/1990  | 408 |  |
| 61 b                                  | 2   | 63  | 64   | 65   | 66  | 67    | 68 b                                   | 9 70  | 11      | 12    | 13      | /4 /    | /5  |              | R                                    | itardo | attuale:  | 488     | 18     | 2255   | 20/03/1982  | 242 |  |
| 76 7                                  |     | 78  | 79   | 80   | 81  | 82    | 83 8                                   | 4 85  | 86      | 87    | 88      | 89 3    | 90  | - +          | R                                    | itardo | o Max: 87 | 5       | 19     | 2012   | 23/07/1977  | 29  |  |
|                                       | _   |     |      |      |     |       |                                        |       |         |       |         |         |     | Charles Inc. |                                      |        |           |         | 20     | 1982   | 25/12/1976  | 505 |  |
|                                       |     | 60; | 27 0 | 5/01 | /20 | 19    | 6                                      | 023 2 | 7/12    | 2/201 | 8       | 6       | 017 | 13/12        | /201                                 | 8      |           |         | 21     | 1476   | 15/04/1967  | 60  |  |
| Ruota                                 |     | 1   | 2    | 3    | - 4 | 5     | i 1                                    | 2     | 3       | - 4   | 5       | 1       | 2   | 3            | 4                                    | 5      | 0         |         | 22     | 1415   | 12/02/1966  | 140 |  |
| BA                                    |     | 1   | 30   | 18   | 25  | 23    | 8 45                                   | 9     | 86      | 60    | 54      | 4       | 81  | 31           | 30                                   | 14     | _         |         | 23     | 1274   | 01/06/1963  | 299 |  |
| CA                                    |     | 55  | 83   | 71   | 82  | 2     | 2 22                                   | 21    | 1       | 38    | 66      | 79      | 21  | 70           | 11                                   | 48     |           |         | 24     | 974    | 31/08/1957  | 270 |  |
| FI                                    |     | 24  | 69   | 50   | 67  | 79    | 3 21                                   | 11    | 51      | 14    | 8       | 69      | 19  | 80           | 81                                   | 54     |           |         | 25     | 703    | 21/06/1952  | 135 |  |
| GE                                    |     | 71  | 10   | 78   | 52  | 61    | 71                                     | 2     | 36      | 7     | 46      | 23      | 41  | 82           | 89                                   | 72     |           |         | 26     | 567    | 12/11/1949  | 147 |  |
| MI                                    |     | 79  | 26   | 72   | 46  | 37    | 78                                     | 56    | 38      | 50    | 35      | 64      | 63  | 46           | 10                                   | 38     |           |         | 27     | 419    | 11/01/1947  | 7   |  |
| NA                                    |     | 22  | 37   | 90   | 56  | 15    | 5 55                                   | 50    | 7       | 11    | 89      | 21      | 1   | 69           | 71                                   | 19     |           |         | 28     | 411    | 16/11/1946  | 25  |  |
| PA                                    |     | 88  | 26   | 56   | 31  | 77    | 61                                     | 78    | 7       | 59    | 15      | 86      | 88  | 50           | 45                                   | 3      |           |         | 29     | 385    | 18/05/1946  | 11  |  |
| RO                                    |     | 38  | 56   | 70   | 44  | 21    | 68                                     | 51    | 43      | 2     | 76      | 53      | 50  | 24           | 46                                   | 33     |           |         | 30     | 373    | 23/02/1946  | 314 |  |
| TO                                    |     | 53  | 78   | 84   | 13  | 42    | 2 81                                   | 72    | 23      | 3     | 10      | 35      | 34  | 33           | 12                                   | 26     |           |         | 31     | 58     | 10/02/1940  |     |  |
| VE                                    |     | 32  | 7    | 56   | 44  | 69    | 9 59                                   | 78    | 87      | 34    | 66      | 30      | 2   | 40           | 58                                   | 83     | (mat      |         |        |        |             |     |  |
| NZ                                    |     | 75  | 72   | 74   | 39  | 29    | 9 79                                   | 50    | 4       | 74    | 23      | 83      | 27  | 39           | 25                                   | 87     | h         |         |        |        |             |     |  |

In questa sezione si possono ricercare determinate corrispondenze tra estrazioni diverse. A secondo delle impostazioni possiamo coinvolgere sino a tre estrazioni contemporaneamente.

La parte alta della videata riporta una tabella con le 11 ruote e tre sezioni di 5 colonne ciascuna riconoscibili dalla colorazione differente

Sfondo bianco per la prima sezione (estrazione di riferimento) Giallo per la seconda (estrazione distante il valore impostato un **Retro 1**) Verde per la terza (estrazione distante il valore impostato un **Retro 2**)

La prima sezione è quella di riferimento e si riferisce all'estrazione più recente di quelle coinvolte;

La seconda sezione, rispetto alla prima, può essere impostata sino a 19 estrazioni precedenti in base al valore impostato dalla lista **Retro 1**.

La terza sezione, sempre rispetto alla prima, può essere impostata sino a 20 estrazioni retroattive. Il rispettivo valore impostabile dalla lista **Retro 2** deve essere sempre superiore al valore Retro1.

La disposizione di queste estrazioni nel periodo massimo di 20 viene schematizzata nella lista in alto a destra.

I parametri che possiamo inserire in ciascuna cella delle tre sezioni sono i seguenti:

| Parametro | Significato                                                                    |
|-----------|--------------------------------------------------------------------------------|
| Р         | Tutti i numeri pari                                                            |
| D         | Tutti i numeri dispari                                                         |
| G1        | Numeri inseriti nel gruppo 1                                                   |
| G2        | Numeri inseriti nel gruppo 2                                                   |
| G3        | Numeri inseriti nel gruppo 3                                                   |
| Numero    | Selezionabile dal tab Numeri. In questo caso viene impostato un singolo numero |

I parametri possono essere impostati in qualsiasi cella dopo averla selezionata col mouse (la sigla del parametro, o il numero selezionato, viene riportata in quella cella che viene evidenziata in arancione)

Se si imposta un numero è possibile precisare se questo deve essere presente nella posizione selezionata o in una posizione qualsiasi. In quest'ultimo caso si deve spuntare il check **Numeri in qualsiasi posizione**.

Per quanto riguarda i gruppi li possiamo configurare nell'apposito tab (Gruppi)

| Nu | meri | Gr | uppo | ] [ | 0 G1 0 G2 0 G3 5 |    |    |    |    |    |    |    | ×  |    |  |  |  |
|----|------|----|------|-----|------------------|----|----|----|----|----|----|----|----|----|--|--|--|
| 1  | 2    | 3  | 4    | 5   | 6                | 7  | 8  | 9  | 10 | 11 | 12 | 13 | 14 | 15 |  |  |  |
| 16 | 17   | 18 | 19   | 20  | 21               | 22 | 23 | 24 | 25 | 26 | 27 | 28 | 29 | 30 |  |  |  |
| 31 | 32   | 33 | 34   | 35  | 36               | 37 | 38 | 39 | 40 | 41 | 42 | 43 | 44 | 45 |  |  |  |
| 46 | 47   | 48 | 49   | 50  | 51               | 52 | 53 | 54 | 55 | 56 | 57 | 58 | 59 | 60 |  |  |  |
| 61 | 62   | 63 | 64   | 65  | 66               | 67 | 68 | 69 | 70 | 71 | 72 | 73 | 74 | 75 |  |  |  |
| 76 | 77   | 78 | 79   | 80  | 81               | 82 | 83 | 84 | 85 | 86 | 87 | 88 | 89 | 90 |  |  |  |

Si possono definire sino a 3 raggruppamenti, ciascuno identificato con un colore diverso.

Selezionare il gruppo da configurare tramite i flag **G1**, **G2**, **G3** dopodiché cliccare sui numeri da inserire in quel gruppo. Le celle della tabella con riportati i 90 numeri si coloreranno in base al gruppo scelto.

Per resettare la tabella cliccare sul pulsantino con riportata una X

Una volta impostati tutti i parametri cliccare sul pulsate ELABORA per elencare tutte le corrispondenze rispettate.

Cliccando in una qualsiasi riga dell'elenco delle corrispondenze vengono visualizzate le estrazioni coinvolte con evidenziate le celle corrispondenti ai parametri impostati.

Il pulsante con una X a fianco del pulsante elabora serve per azzerare la cella selezionata nella grid dei parametri.

Il pulsante con il pennello serve per resettare tutta la grid.

La configurazione impostata può essere salvata per un successivo riutilizzo.

Utilizzando il pulsante in bassi col dischetto viene richiesto un nome da assegnare a quella configurazione. Confermando questa viene salvata.

Per richiamare una determinata configurazione, precedentemente salvata, usare il pulsantino con raffigurata una cartella, selezionare la configurazione desiderata e selezionare OK.

Bisogna fare attenzione a non impostare troppe condizioni altrimenti si corre il rischio di non trovare corrispondenze. In ogni caso la ricerca impiega pochi secondi per cui potete effettuare delle prove a vostro piacimento.

I parametri G1, G2; G3, P, D sono sempre vincolati alla posizione in cui sono stati definiti nella grid di configurazione.

Come già detto, per un determinato numero possiamo scegliere si deve comparire in una determinata posizione o in una posizione qualsiasi.